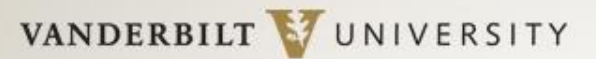

MEDICAL CENTER

## Information Technology

## **Frequently Asked Questions**

| Question                                                                            | Information or Link to Knowledge Articles                                                                                                    |
|-------------------------------------------------------------------------------------|----------------------------------------------------------------------------------------------------|
| Delete and Add Profile                                                              | https://www.vumc.org/it/files/it/public_files/Delete%20Outlook%20profile.pdf                                                                                                    |
| When logging into V.O. the client defaults to V.E.                                  | Configure V.O. first (defaults to mailbox that is configured first)                                                                                                    |
| Accessed Pulse Secure with new<br>VU ID                                             | VUMC VPN Instructions:<br><u>https://pegasus.mc.vanderbilt.edu/ViewKnowledge.aspx?id=10221</u><br>VU VPN Instructions: <u>https://it.vanderbilt.edu/security/secure-</u><br><u>communications/remote-access/junos-pulse-win.php</u> |
| What is the server name?                                                            | <u>VUMC</u> : Email.vumc.org<br><u>VU</u> : Email.Vanderbilt.edu                                                                                                    |
| What is the domain name?                                                            | Vanderbilt\VUnetID                                                                                                    |
| How many machines can<br>connect to Office 2016? Are<br>additional licenses needed? | Each user can install Office on 5 PCs or Macs, 5 tablets (Windows, iPad, and Android),<br>and 5 phones.<br><u>https://products.office.com/en-us/business/office-365-enterprise-e3-business-</u><br><u>software</u>                  |
| How to create calendar<br>rules/forward email for Outlook<br>client                 | https://www.vumc.org/it/files/it/public_files/Faculty%20Outlook%20Client%202016%<br>20Create%20Rules_07.26.18_FINAL.pdf                                                                                                    |

VANDERBILT 💱 UNIVERSITY

MEDICAL CENTER

## **Frequently Asked Questions**

| Question                                                                       | Information or Link to Knowledge Articles                                                                                                    |
|--------------------------------------------------------------------------------|----------------------------------------------------------------------------------------------------|
| How to redirect Calendar invites<br>on a MAC using Office 2016                 | https://www.vumc.org/it/files/it/public_files/Faculty%20How%20to%20redirect%20C<br>alendar%20invites%20on%20a%20MAC_07.27.18_FINAL.pdf                                                                                                    |
| Delegating Access & Managing<br>Another Person's Mail/Calendar<br>with Outlook | https://www.vumc.org/it/files/it/public_files/Delegating%20Access%20final.pdf                                                                                                    |
| How to create a rule for Outlook<br>Web Application                            | https://www.vumc.org/it/files/it/public_files/How%20to%20forward%20email%20fin_al.pdf                                                                                                    |
| Update distribution list                                                       | Submit Pegasus ticket                                                                                                    |
| GAL distribution list                                                          | Mail will default to V.O. email address                                                                                                    |
| Outlook address book                                                           | Update contact                                                                                                    |
| Outlook Web Application (OWA)                                                  | If you need to access email before your Outlook client is configured with two<br>mailboxes, please access OWA. Note, OWA will default to @VUMC.org account; Open<br>application in two different browsers (e.g. Chrome and Firefox) or configure browser<br>as incognito. You may perform a keyboard shortcut by the following:<br>PC: Press Ctrl + Shift + n<br>Mac: Press $\Re$ + Shift + n<br>I.e. and Firefox: Ctr + Shift + P<br>VUMC: <u>https://email.vumc.org</u><br>VU: https://email.vanderbilt.edu |